### ~より効率的な後援活動の推進~

# BAND登録マニュアル

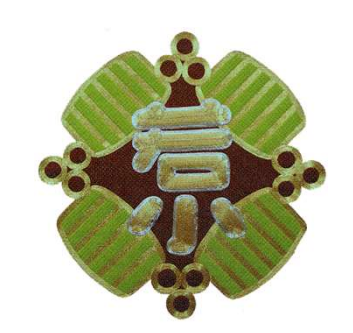

2025年2月16日 船橋市立若松小学校後援会 IT推進ボランティア

### 1. BAND概要

### 2. アカウント登録手順

(1)初めて登録をする方
(2)既にBANDを利用中の方
(3)プロフィールの修正方法

3. 参考情報

(1) 翻訳設定

# 1. BAND概要

### BANDって何?

- BANDはグループ活動における連絡と運営をかんたんにしてくれる無料アプリです。LINEのような「トーク」だけでなく、「スケジュール管理」「出欠確認」「ファイル共有」など、グループコミュニケーションに特化した機能が用意されています。
- 日本でも、サークル、会社、学校・PTA・部活動など様々なグループ活動で活 発に利用をされています。
- 利用はスマートフォン、タブレット、PCなど色々なIT機器で利用をすることができます。これらはすべて無料で利用をすることができます。

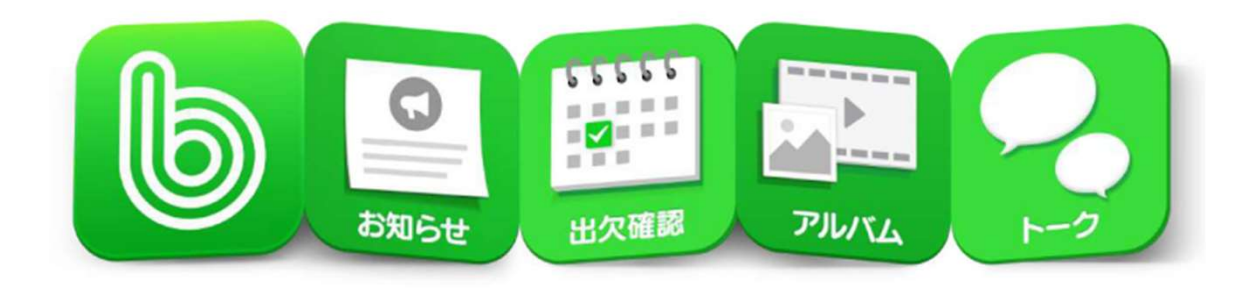

- BAND公式資料へのリンク(2025年時点)
  - ▶ BAND始め方ガイド(<u>リンク</u>)
  - ▶ BAND詳細使い方ガイド(リンク)

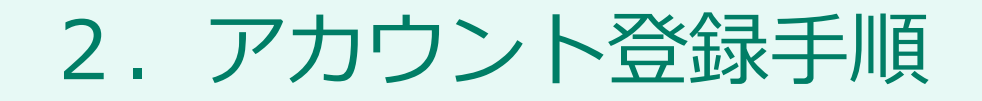

(1)初めて登録する方(1/5)

■ 新規にアカウント登録をする場合は、以下のQRコードを読み取ります。

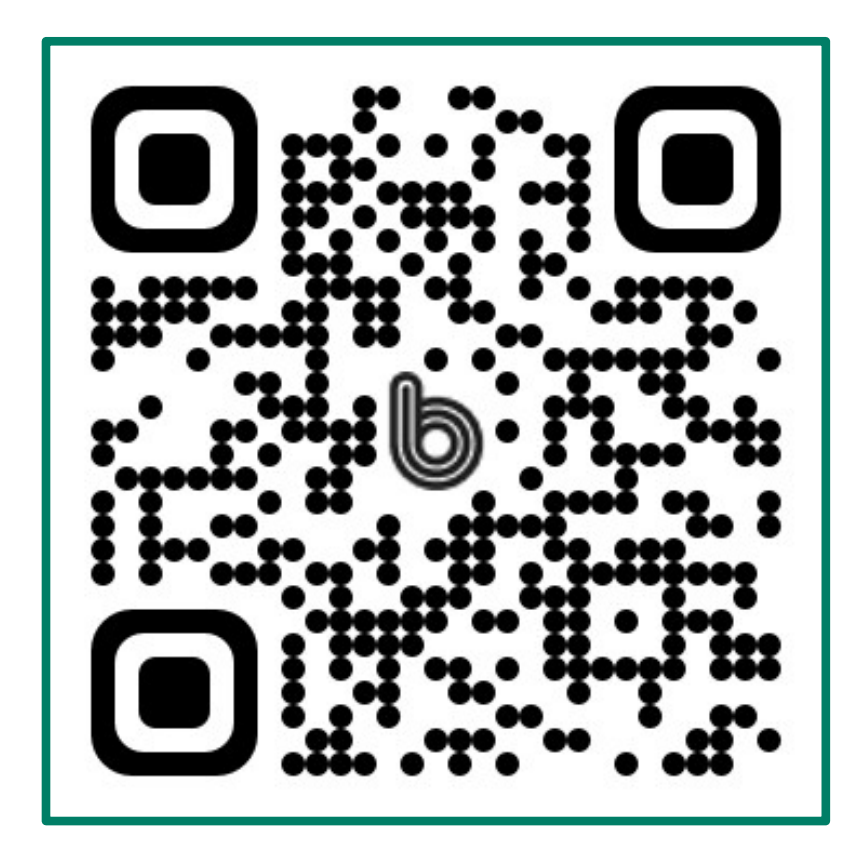

若松小後援会グループ

https://band.us/n/a7a4A7q0w6L9W

※この招待用QRコードの有効期限は 「2030年2月8日」までです。

(1)初めて登録する方(2/5)

#### ■ スマホからの登録手順は以下の通りです。

招待用QRコードを読み取り、URLへアクセスする。ブラウザで以下の招待画面が表示されるため、「BANDアプリをインストールする」より、アプリを導入する。

②アプリ導入後は、招待画面に戻り「BAND アプリで招待状を確認する」ボタンを押す。 (もしくは再度QRコードを読み取りする)

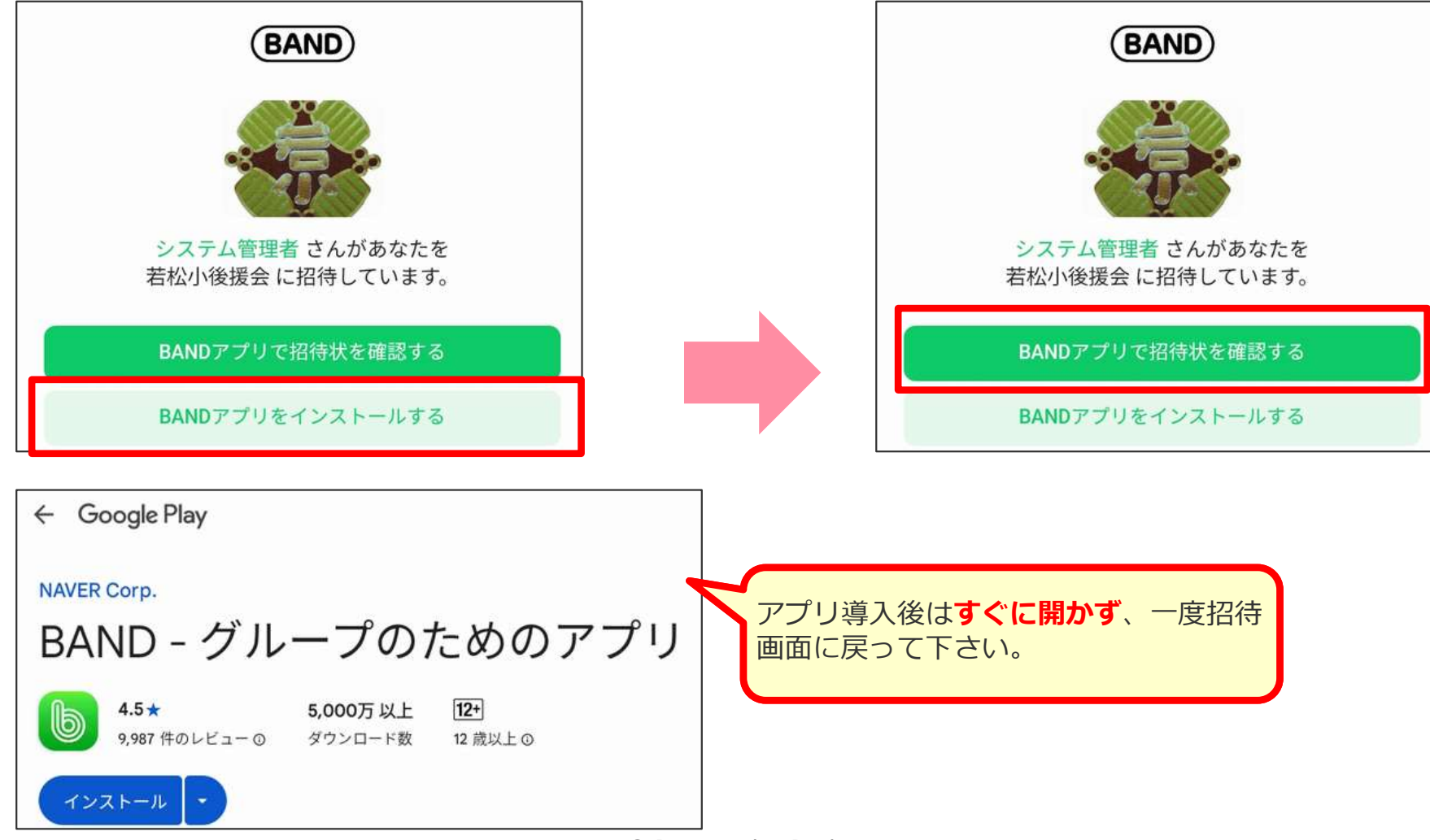

(1)初めて登録する方(2/5)

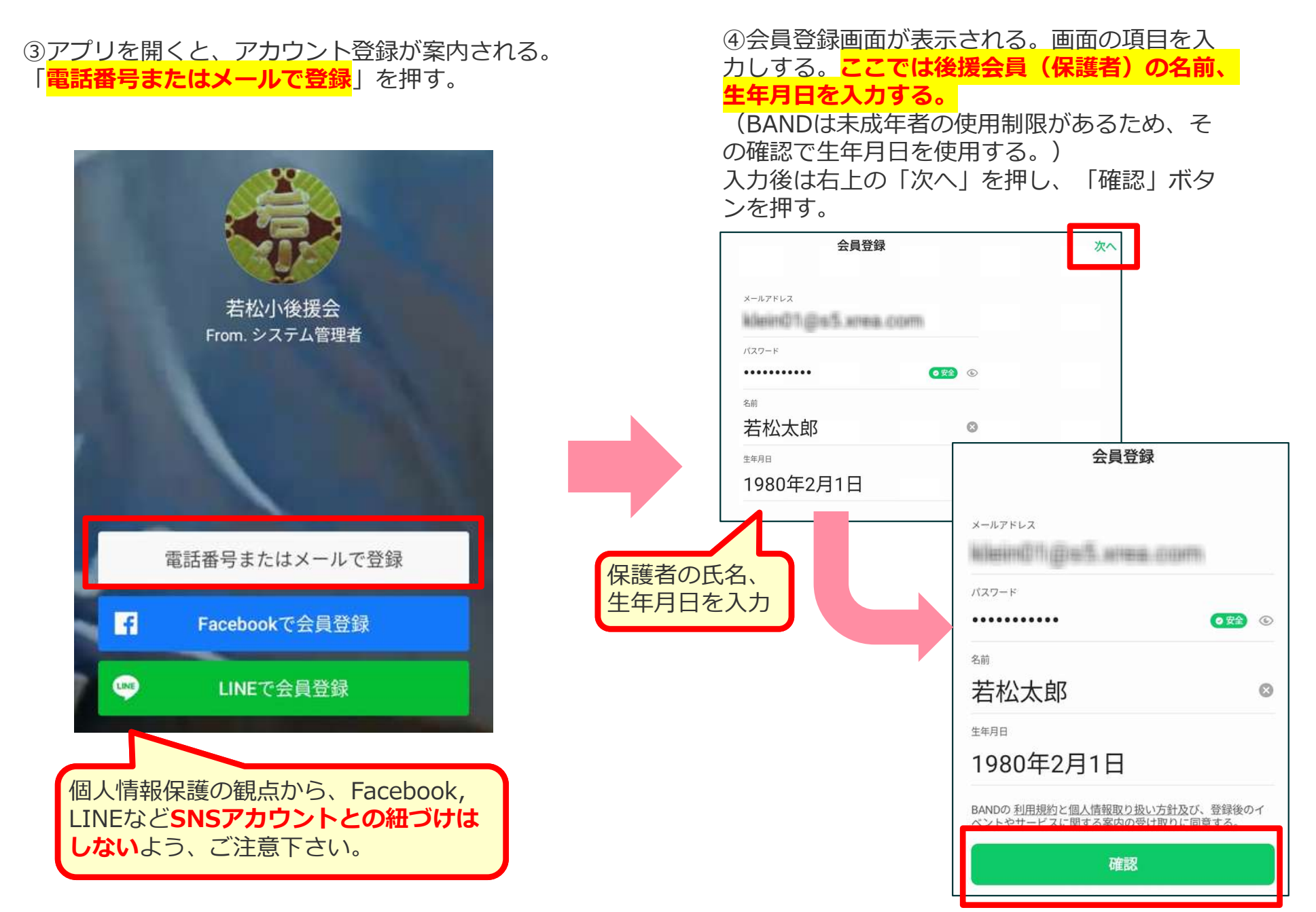

© Presentation Design

(1)初めて登録する方(3/5)

⑤入力したメールアドレス宛に認証コードが 送信される。これをアプリに入力をする。

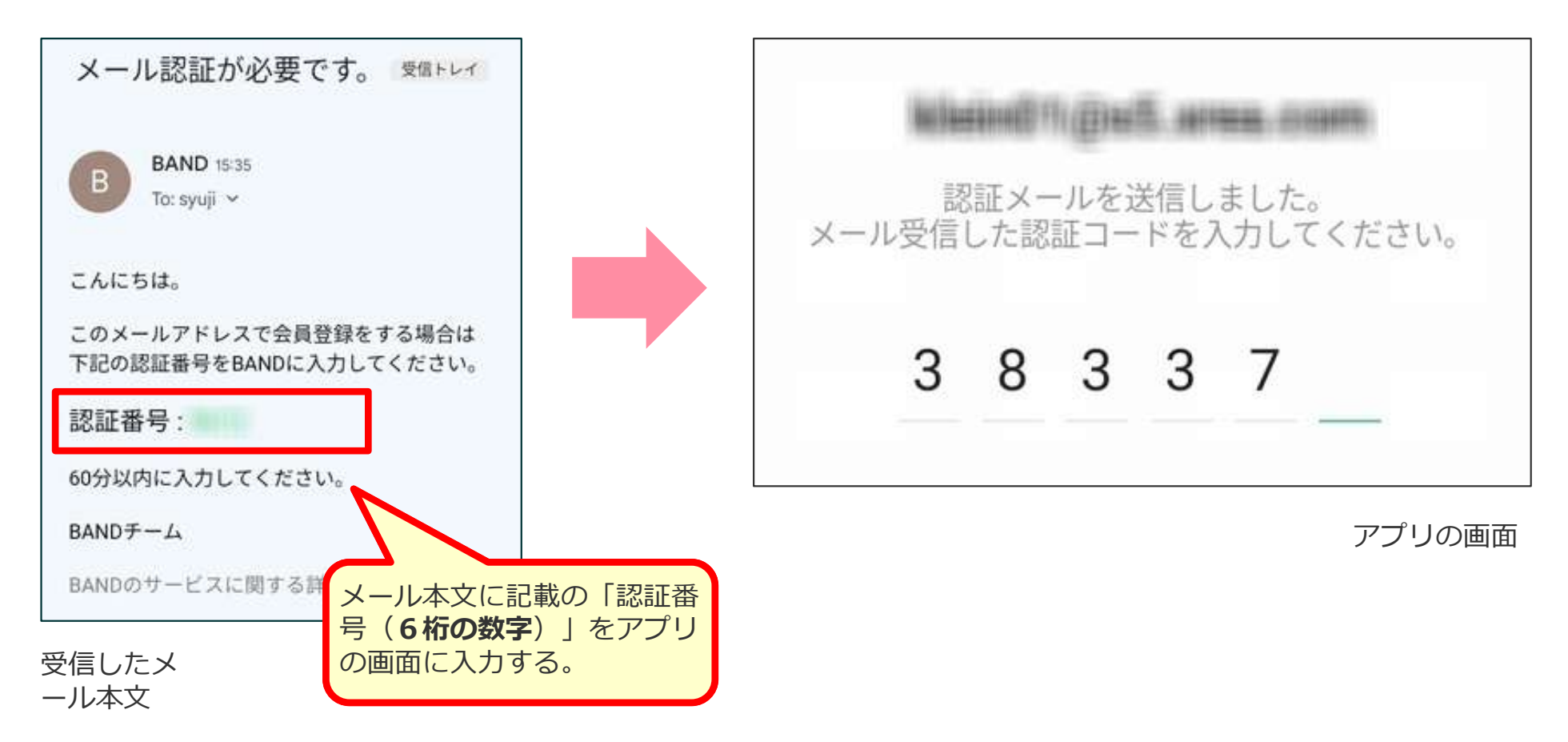

(1) 初めて登録する方(4/5)

⑥プロフィール作成画面が表示される。えんぴつア イコンをクリックすると、氏名の修正ができる。以 下の通り「児童の入学年度(和暦)+名字」に修正 する。修正後に「完了」ボタンを押す。

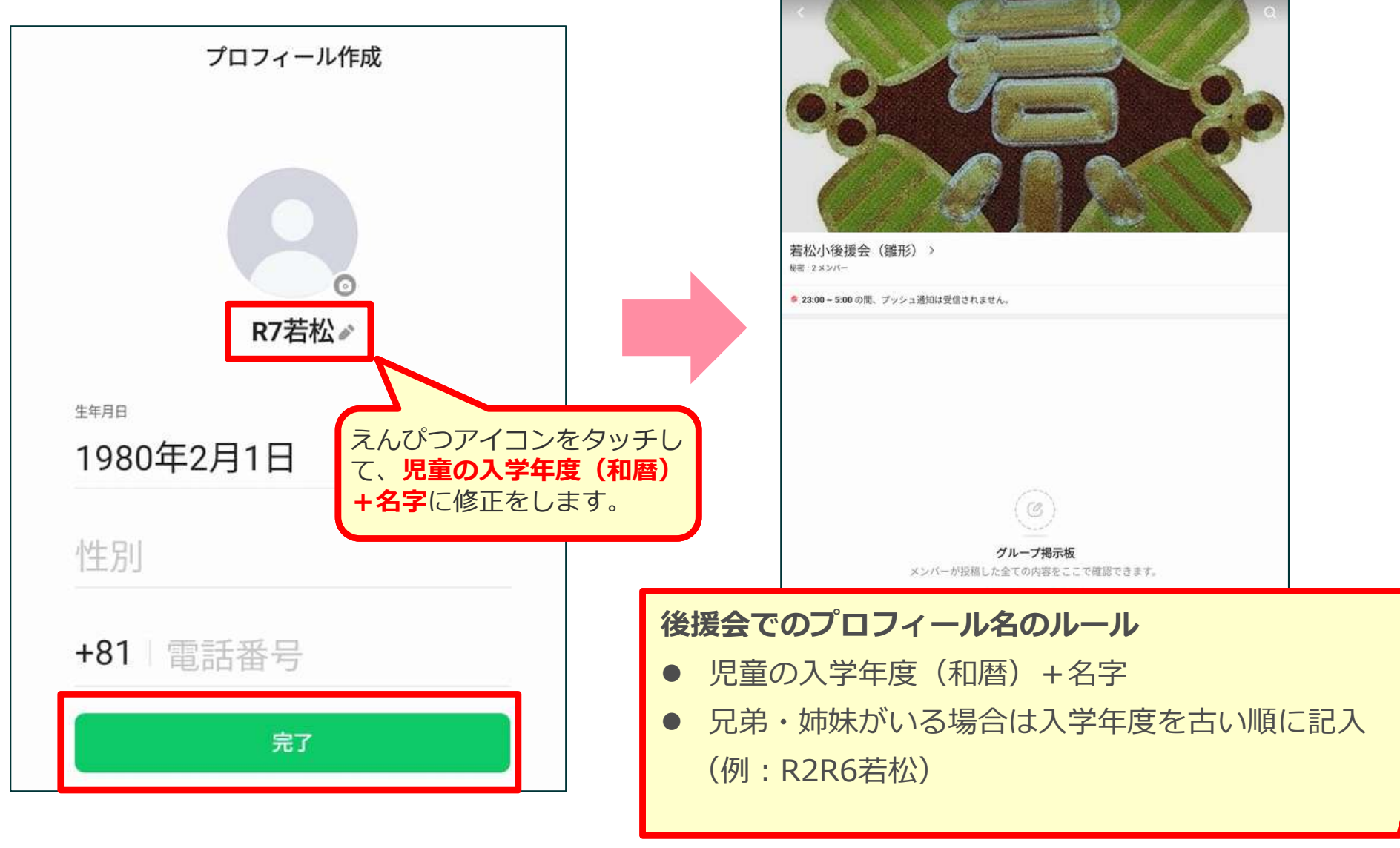

⑦アカウント登録を完了し、BANDグループ

画面が表示される。

(1)初めて登録する方(5/5)

BANDは無料アプリのため、初期設定では広告メールの配信があります。以下の操作でその配信を停止することができます。

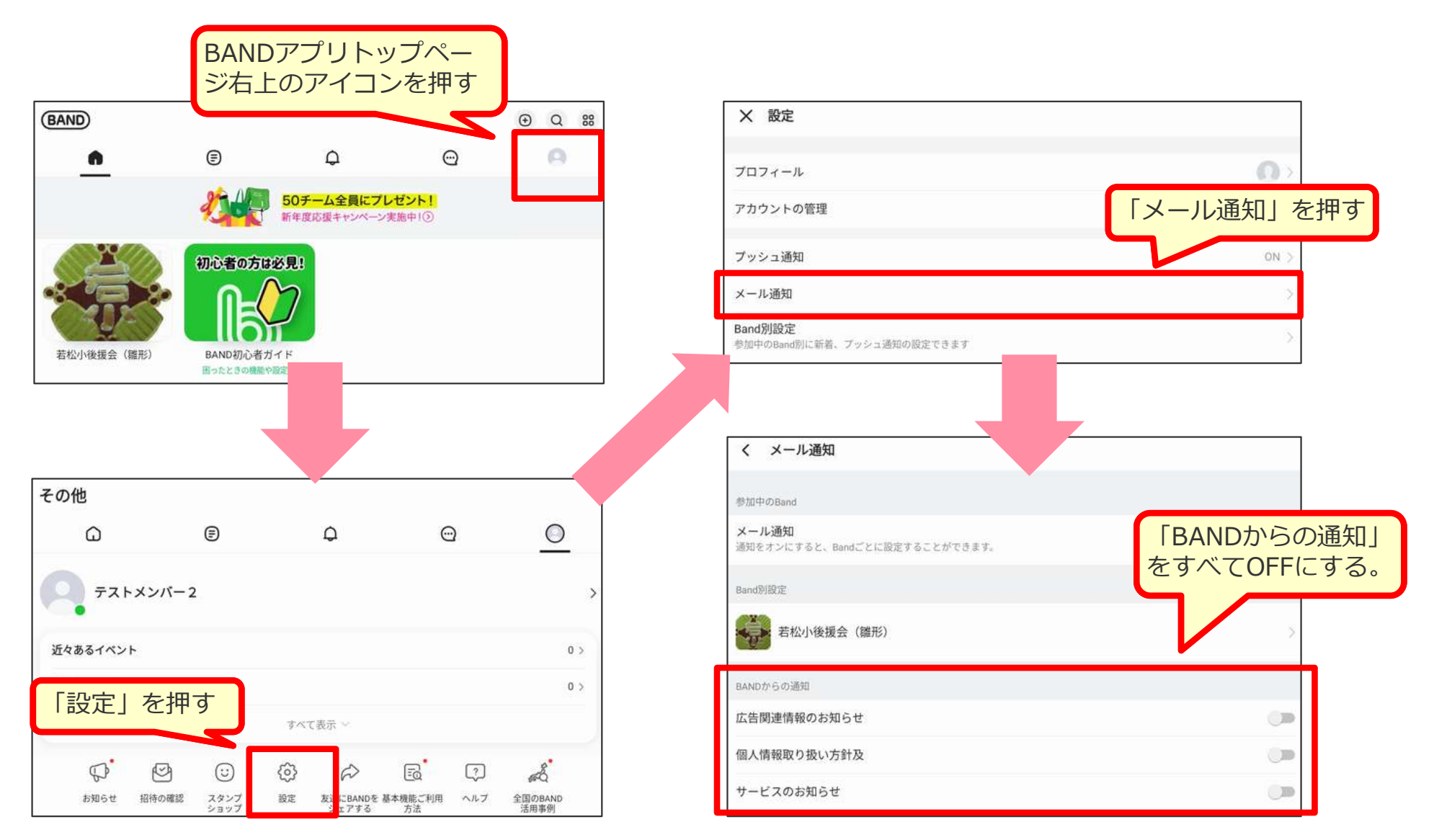

### (2) 既にBANDを利用中の方(1/4)

■ 既にBANDを利用中の方も、以下の招待用QRコードを読み取ります。

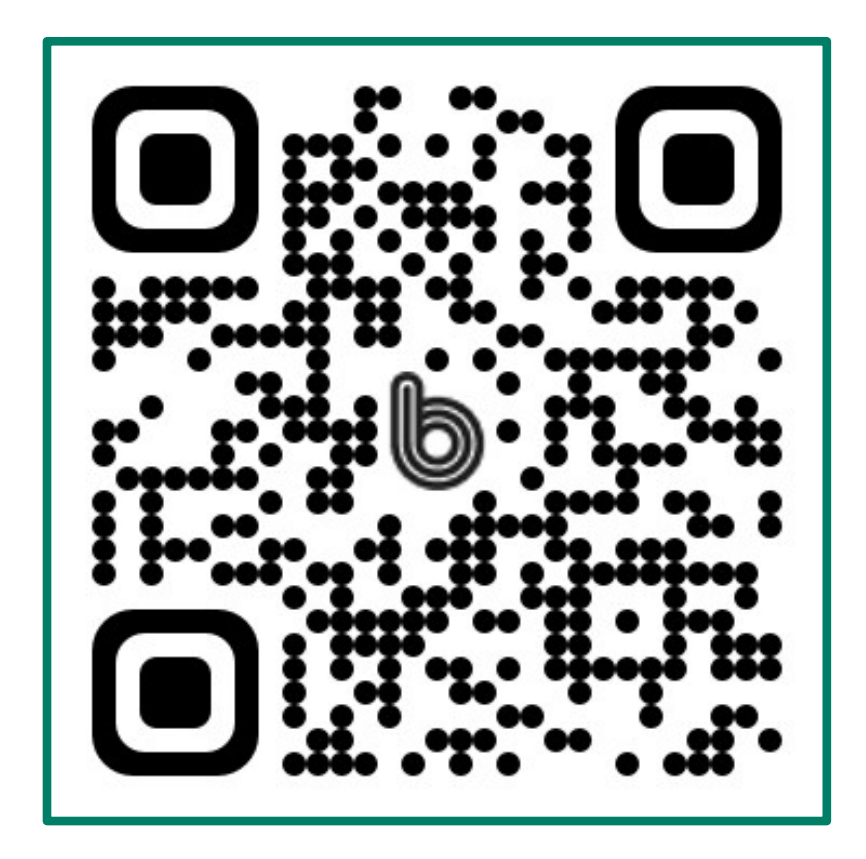

若松小後援会グループ

https://band.us/n/a7a4A7q0w6L9W

※この招待用QRコードの有効期限は 「2030年2月8日」までです。

(2) 既にBANDを利用中の方(2/4)

#### ■ スマホからの登録手順は以下の通りです。

①BANDアプリから、以下の参加確認画面が 表示される。「参加する」ボタンを押す。 ②プロフィール設定画面が表示される。「新 しいプロフィール」を選択する。

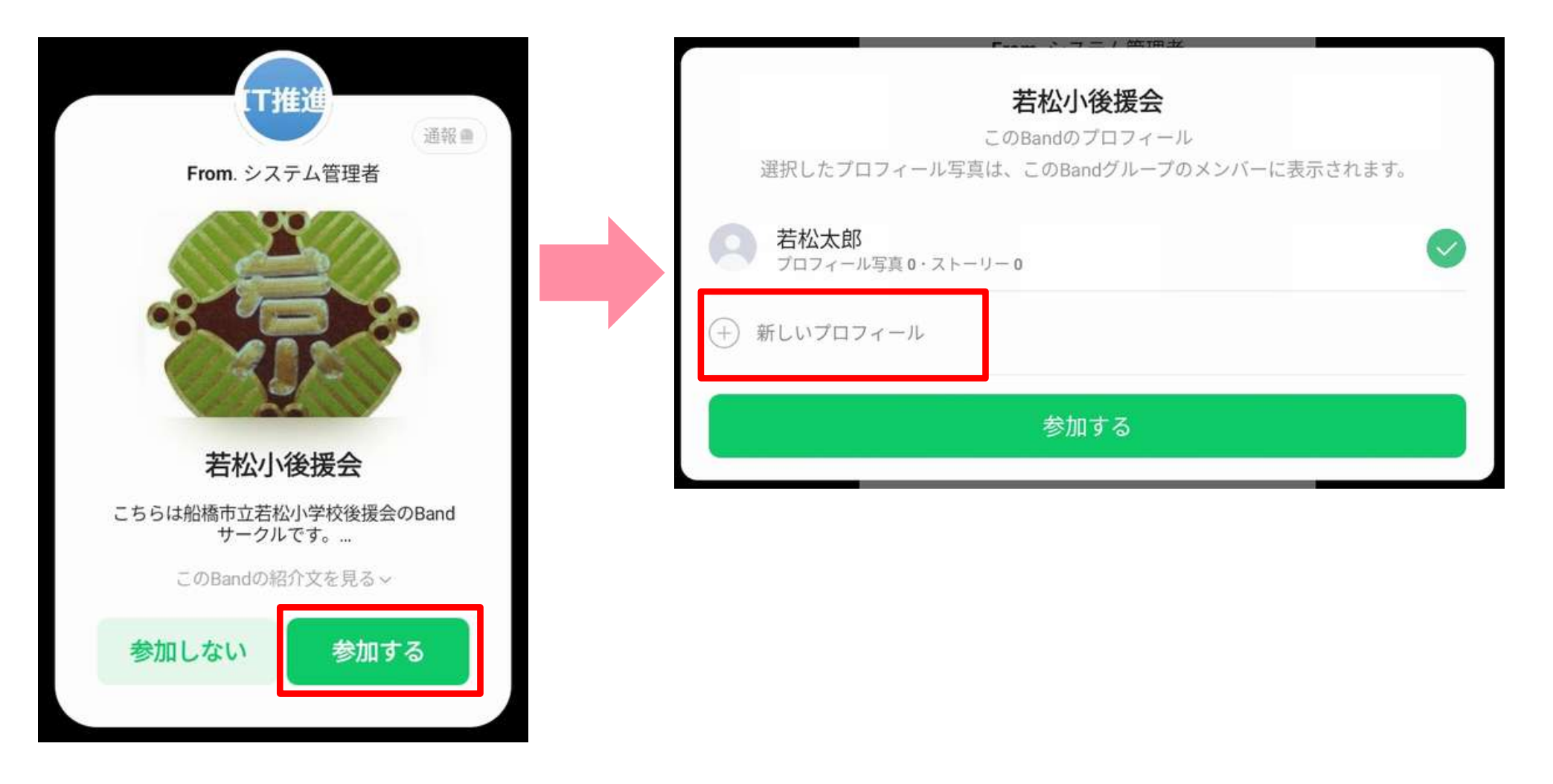

### (2) 既にBANDを利用中の方(3/4)

③このBANDで使用するプロフィール(表示 される名前)を入力する。入力後、「参加す る」ボタンを押す。

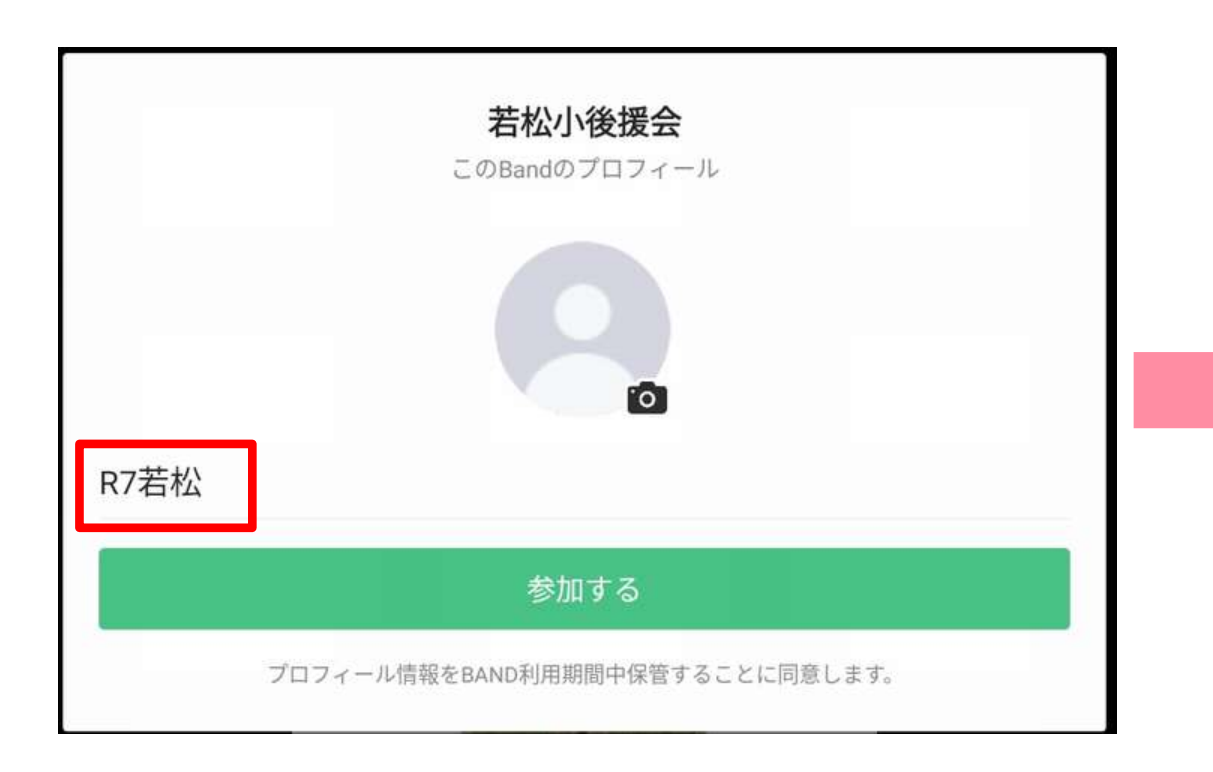

#### 後援会でのプロフィール名のルール

- 児童の入学年度(和暦)+名字
- 兄弟・姉妹がいる場合は入学年度を古い順に記入
   (例:R2R6若松)

④アカウント登録を完了し、BANDグループ 画面が表示される。

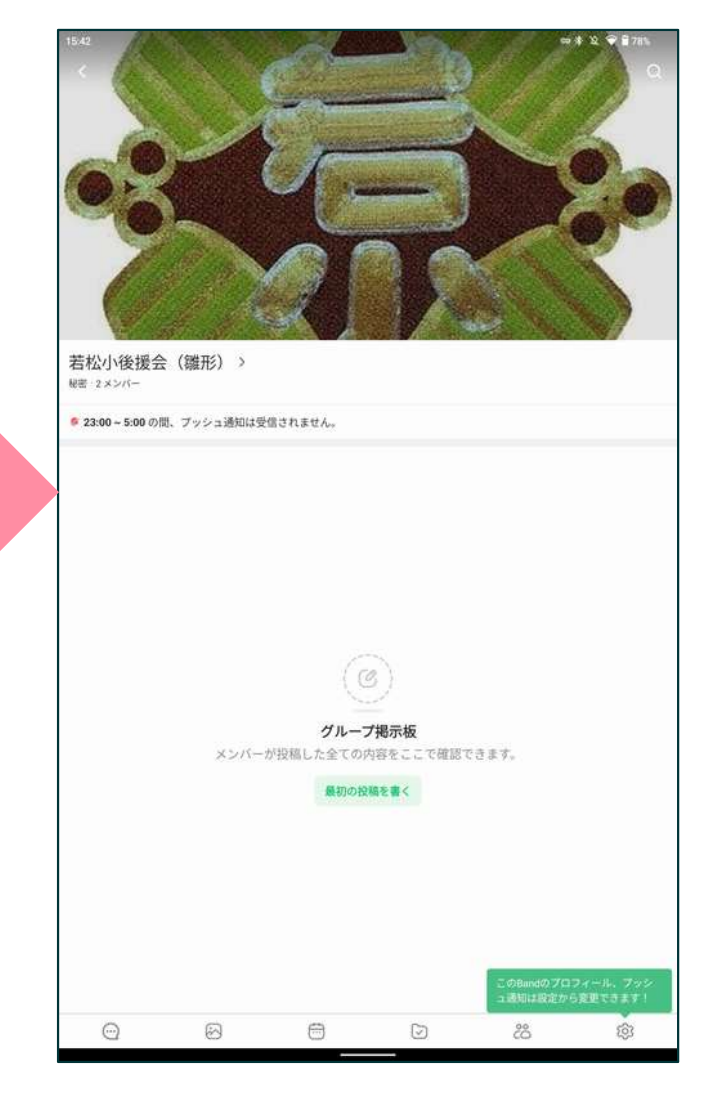

### (2) 既にBANDを利用中の方(4/4)

補足:アカウントとプロフィールの関係

BANDアプリを利用するためには、まず「アカウント」の登録が必要です。その上で、 参加するBANDグループによって、表示される名前(プロフィール)を切り替えて使 用することができます。

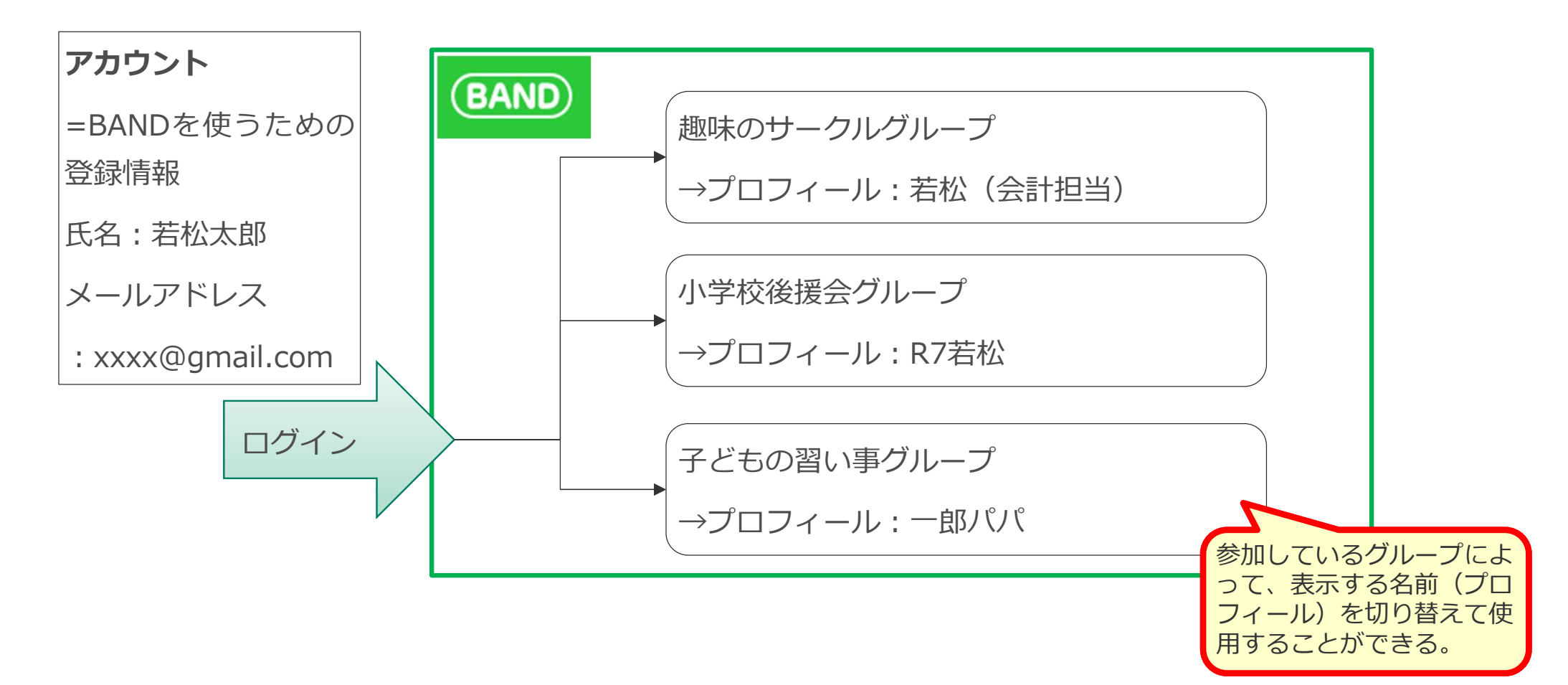

(3) プロフィールの修正方法(1/2)

日弟・姉妹の卒業,入学に伴い、表示名(プロフィール)を修正する場合の手順は以下の通りです。

①BANDグループ画面、右下の歯車アイコンを押す。

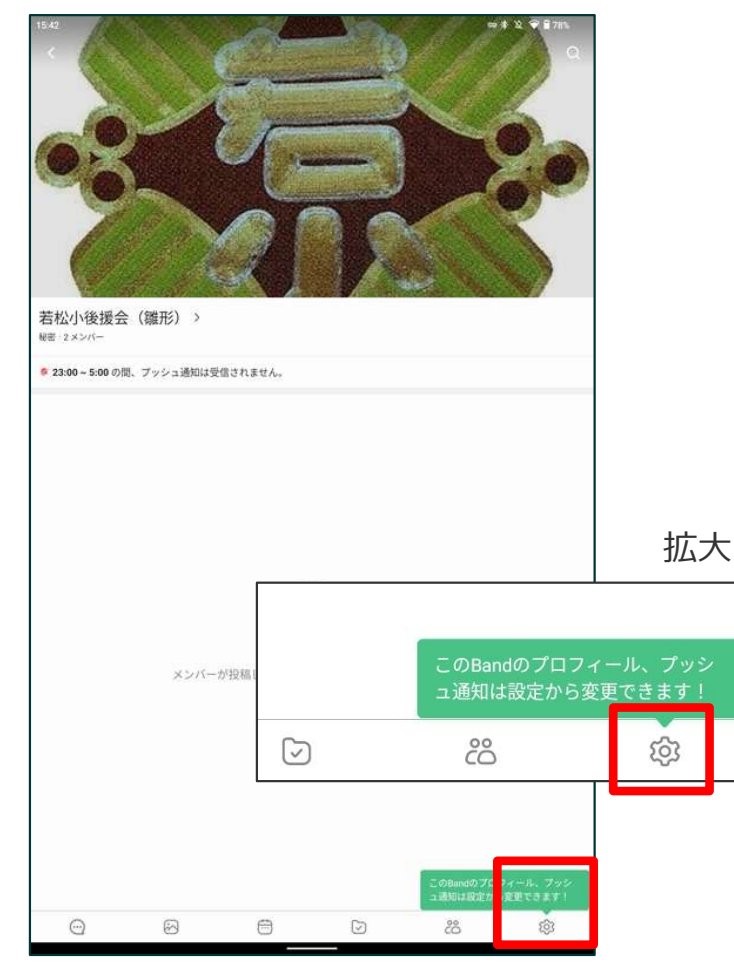

②上部にプロフィール名が表示される。右側 の「設定」を押す。

| く設定 若松小後運会                                       |      |
|--------------------------------------------------|------|
| <b>R7若松</b><br>♡0⊙0                              | 設定   |
| プッシュ通知                                           |      |
| コンテンツのプッシュ通知<br>新しい投稿、コメント、スケジュールなどの通知を設定してください。 | ON > |
| <b>チャットプッシュ通知</b><br>チャットの通知レベルを設定してください。        | ON > |
| 通知音やおやすみモードは <u>BANDアプリの設定</u> から変更してください。       |      |

### (3) プロフィールの修正方法(2/2)

③以下のようにプロフィールの編集画面が表示される。 プロフィール名を修正後、右上の「保存」を押す。

| Eand ブロフィール     若松小後環会       For a constraint of the second second s | 修正後は「保存」を<br>忘れずに押す。                                                                        |
|----------------------------------------------------------------------------------------------------|---------------------------------------------------------------------------------------------|
| 直接編集ができるので、                                                                                                    | <ul> <li>後援会でのプロフィール名のルール</li> <li>児童の入学年度(和暦)+名字</li> <li>兄弟・姉妹がいる場合は入学年度を古い順に記入</li></ul> |
| 修正を行う。                                                                                                    | (例:R2R6若松)                                                                                  |

## 3. 参考情報

■ BAND内でのやり取りの自動翻訳する機能が搭載をされています。以下より設定が可能です。

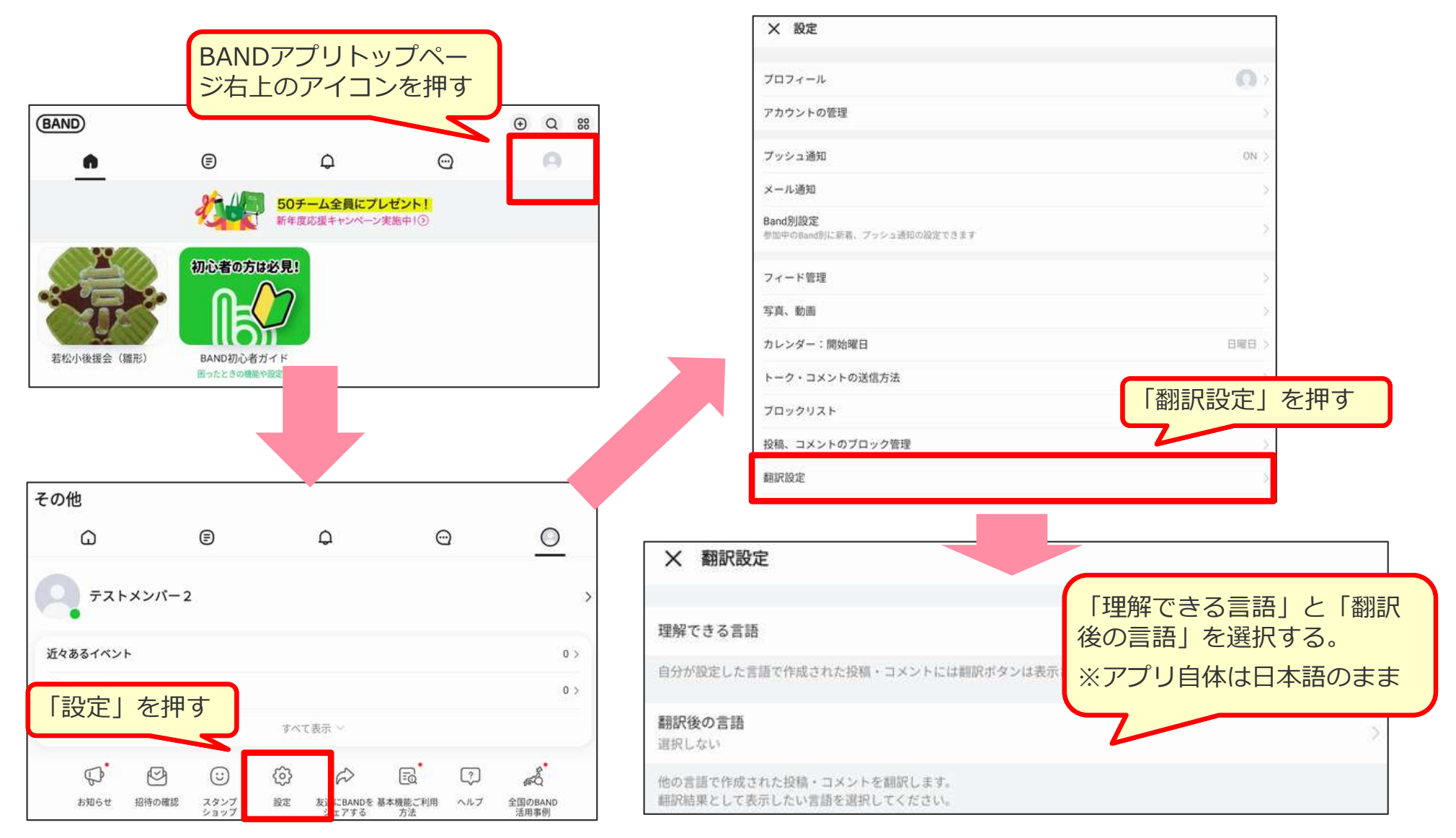

### (2)翻訳設定(2/2)

| ++  | マンセル          | 理解できる言語                      | 完了 |
|-----|---------------|------------------------------|----|
| 自分加 | が設定した言語で作     | F成された投稿・コメントには翻訳ボタンは表示されません。 |    |
|     | 選択しない         |                              |    |
|     | English       |                              |    |
|     | 한국어           |                              |    |
| 0   | 日本語           |                              |    |
|     | 中文(简体)        |                              |    |
|     | 中文(繁体)        |                              |    |
|     | español       |                              |    |
|     | português     |                              |    |
|     | Bahasa Indone | esia                         |    |
|     | ภาษาไทย       |                              |    |
|     | русский       |                              |    |
|     | Deutsch       |                              |    |
|     | tiếng Việt    |                              |    |
|     | हिन्दी        |                              |    |

| 閉じる                                                  | 翻訳後の言語 | 確認 |
|------------------------------------------------------|--------|----|
| 他の言語で作成された投稿・コメントを翻訳します。<br>翻訳結果として表示したい言語を選択してください。 |        |    |
| 選択しない                                                |        | ~  |
| English                                              |        |    |
| 한국어                                                  |        |    |
| 日本語                                                  |        |    |
| 中文(简体)                                               |        |    |
| 中文(繁体)                                               |        |    |
| español                                              |        |    |
| português                                            |        |    |
| Bahasa Indonesia                                     |        |    |
| ภาษาไทย                                              |        |    |
| русский                                              |        |    |
| Deutsch                                              |        |    |
| tiếng Việt                                           |        |    |
| हिन्दी                                               |        |    |

| 改訂日       | 改訂內容 |
|-----------|------|
| 2025/2/16 | 新規作成 |
|           |      |
|           |      |
|           |      |
|           |      |

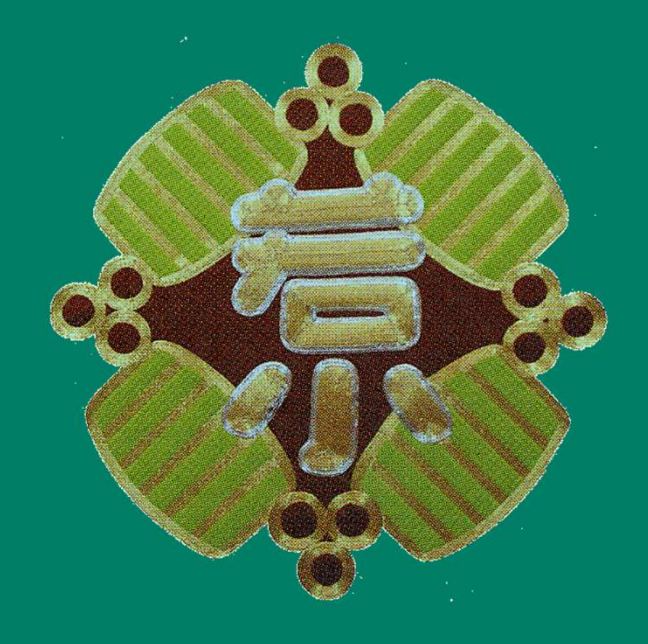

# 若松小学校 後援会